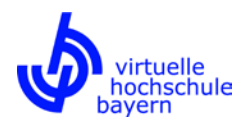

# Anleitung Kursanmeldung

Diese Anleitung zeigt, wie Sie sich nach erfolgtem Login am vhb-Portal zu Kursen anmelden. Voraussetzung hierfür ist, dass Sie sich im Vorfeld erfolgreich bei der vhb registriert haben.

Weitere Hinweise zur Kursanmeldung erhalten Sie in unseren FAQ für Studierende (<u>https://www.vhb.org/studierende/faq/</u>, insb. <u>https://www.vhb.org/studierende/faq/studium/#c1543</u>).

Bitte beachten Sie auch unsere Anleitungen zur Registrierung und Kurssuche unter <u>https://www.vhb.org/vhb/downloads/anleitungen-dokumentationen/</u>.

Rufen Sie die vhb-Webseite (<u>https://www.vhb.org/startseite/</u>) auf und melden Sie sich unter "Login" mit Ihren persönlichen Zugangsdaten am vhb-Portal an. Falls Sie Ihre Zugangsdaten (d.h. Nutzerkennung und/oder Passwort) vergessen haben, können Sie diese über einen Klick auf "Zugangsdaten vergessen?" neu anfordern.

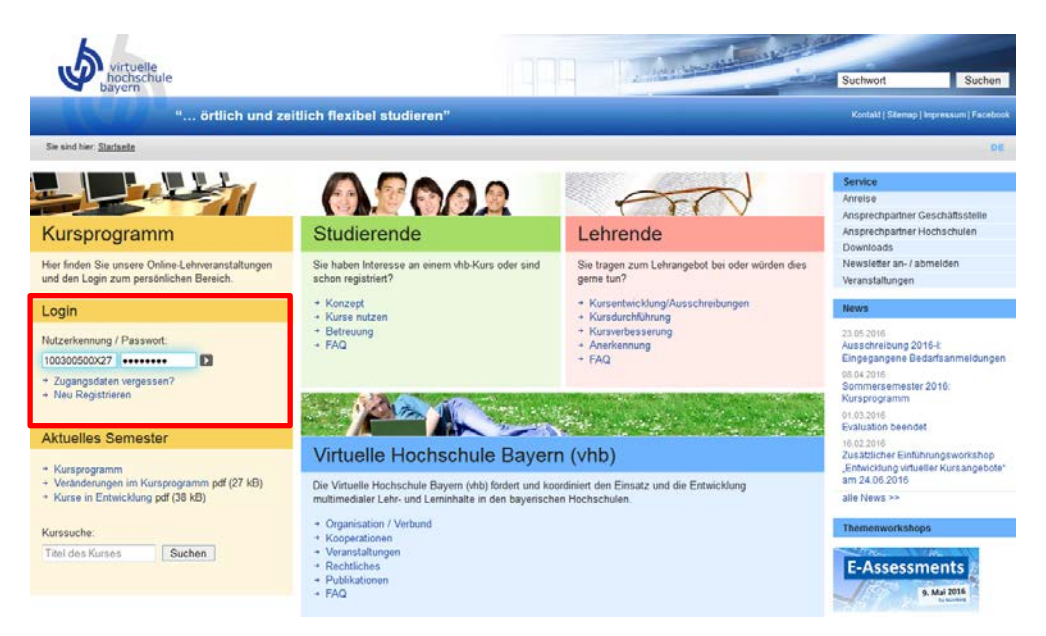

Nach erfolgtem Login sehen Sie links unter "Meine aktuellen Kurse" eine Übersicht über die von Ihnen im aktuellen Semester bereits belegten Kurse (im Beispielfall haben Sie noch keine Kurse belegt).

Für die Suche nach Kursen, die Sie aktuell noch nicht belegen, gibt es zwei Möglichkeiten:

- 1) Direktsuche über das Kursprogramm im linken Bereich neben "Meine Kurse"
- 2) Nutzung der Funktion "Kurssuche" im rechten Bereich

| Mein Kursprogramm                                                                           |                                                                                 | Martina Musterstudentin - Nutzerkennung : 100300500X27   <b>Status</b> : <u>ok   Mein Account   Logout</u> | Kurssuche<br>Finden Sie Ihren gewünschten Kurs durch<br>Auswahl einer oder mehrerer Optionen<br>und klicken auf "Suchen". |
|---------------------------------------------------------------------------------------------|---------------------------------------------------------------------------------|----------------------------------------------------------------------------------------------------|----------------------------------------------------------------------------------------------------|
| Meine Kurse Kursprogramm<br>SS16 WS16/17<br>Meine aktuellen Kurse                           | Hinweise                                                                        | ) Direktsuche im Kurspro-                                                                                  | Sommersemester 16  Fächergruppe des Angebotes Anbieter-Hochschule                                                         |
| Meine Kurshistorie<br>Veränderungen im Kursprogramm als PDF<br>Kurse in Entwicklung als PDF | Nutzen Sie den "Log<br>Bitte nutzen Sie vor dem Ve<br>von Computern und mobiler | 2) Suche über die Funktion<br>"Kurssuche"                                                                  | Titel der Veranstaltung Alle Kurse suchen                                                                                 |

Weitere Hinweise zur Kurssuche erhalten Sie in einer entsprechenden Anleitung unter <u>https://www.vhb.org/vhb/downloads/anleitungen-dokumentationen/</u>.

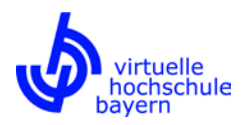

Haben Sie einen Kurs gefunden, den Sie sich genauer ansehen möchten, können Sie über einen Klick auf den Kurstitel zu den Kursinformationen verzweigen.

#### Ergebnis der Suche

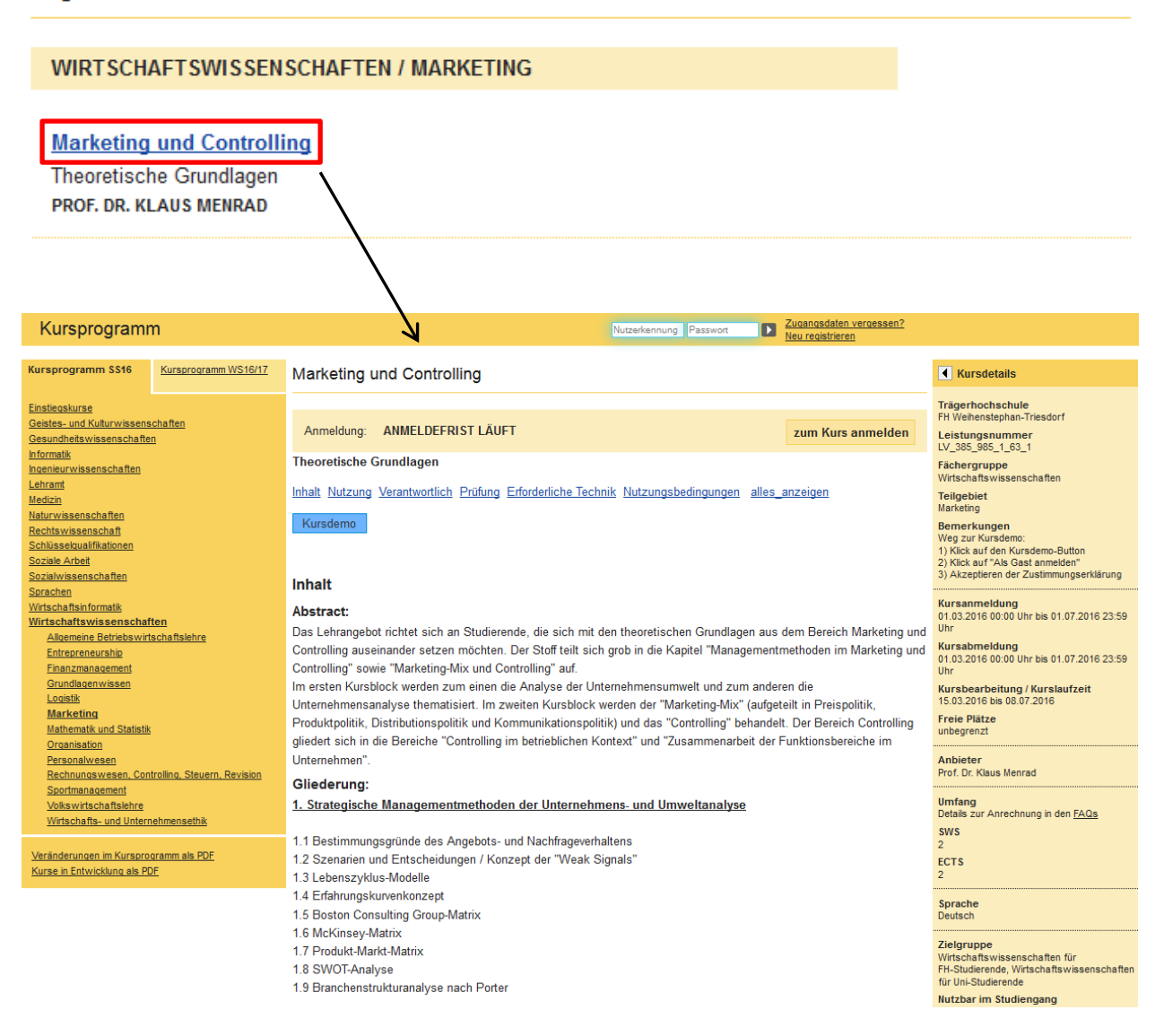

Hier können Sie sich über den entsprechenden Button direkt zum Kurs anmelden, sofern die Anmeldefrist zum Kurs läuft und noch Plätze verfügbar sind.

Anmeldung: ANMELDEFRIST LÄUFT

zum Kurs anmelden

Bei kapazitätsbeschränkten Kursen ist eine Anmeldung innerhalb der Anmeldefrist nur möglich, so lange noch Plätze verfügbar sind. Sind bereits alle Plätze belegt, können Sie sich über den entsprechenden Button in eine Warteliste eintragen. Sollten Plätze im Kurs frei werden und Sie von der Warteliste in den Kurs verschoben werden, erhalten Sie eine Benachrichtigung per E-Mail.

Anmeldung: ANMELDEFRIST LÄUFT

in Warteliste eintragen

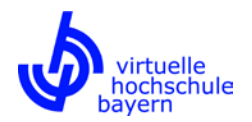

Ist die Anmeldefrist zu einem Kurs bereits abgelaufen, ist keine Anmeldung mehr möglich.

Anmeldung: ANMELDUNG NICHT MÖGLICH - ANMELDEFRIST BEACHTEN

Ist ein Kurs belegbar, können Sie sich über den Button "zum Kurs anmelden" direkt in den Kurs einschreiben. Anschließend erscheint der Kurs im linken Bereich unter "Meine aktuellen Kurse".

| Mein Ku                                                                                         | irsprogramn                                                                                          | n                       | Martina Musterstudentin - <u>Nutzerken</u>                                                                                                    | nung : 100300500X27   Status : <u>ok   Mein Account   Loqout</u>                                                                                       |  |
|-------------------------------------------------------------------------------------------------|----------------------------------------------------------------------------------------------------|-------------------------|----------------------------------------------------------------------------------------------------|----------------------------------------------------------------------------------------------------|--|
| Meine Kurse                                                                                     | Kursprogramm<br>SS16                                                                                 | Kursprogramm<br>WS16/17 | Anmeldung erfolgreich                                                                                                    |                                                                                                    |  |
| 1eine aktuel                                                                                    | len Kurse                                                                                            |                         |                                                                                                    |                                                                                                    |  |
| larketing und Co                                                                                | ntrolling                                                                                            | zum Kurs                | Anmeldung: ANMELDUNG ERFOLGREICH                                                                                                    |                                                                                                    |  |
| 1eine Kurshi                                                                                    | storie                                                                                               |                         | Drücken Sie jetzt den grünen Button "zum Kurs" neben dem Kurstite                                                                                                    | I unter "Meine Kurse" um zur Lernumgebung zu                                                                                                    |  |
| Veränderungen i<br>Kurse in Entwicł                                                             | im Kursprogramm als<br>dung als PDF                                                                  | PDF                     | gelangen.<br>Bitte lesen Sie unbedingt auch unsere <u>Hinweise zur Kursnutzung</u> und<br>Hinweise in unseren <u>FAQ</u>                                                                                                    | beachten Sie auch die sonstigen Hilfen und                                                                                                    |  |
| VC HSWT                                                                                         | Hilfe - Deutsch (d                                                                                   |                         | Über einen Klick auf den grünen Button "z<br>Regel direkt in die Kursumgebung in das L<br>der anbietenden Hochschule weitergeleite                                                                                                    | um Kurs" werden Sie in der<br>earning-Management-System<br>t.                                                                                          |  |
| Dashboard                                                                                       | Marketing / Controlling T                                                                            | leorie                  |                                                                                                    |                                                                                                    |  |
| Navigation<br>Dashboard<br>Winsube<br>Dieser Ki<br>Warke<br>File<br>Aus<br>Meine Ku             | rrsicht<br>ars<br>ting / Controlling Theorie<br>nehmerilonen<br>zeichnungen<br>irse                  |                         | Marketing und Controlling - Theoretische Grundlagen  1. Brategische Methoden der Unternehmens- und Umweltanatyse  1. Bestimmungsgründe des Angebots- und Nachfrageverhatens  1.7 Produkt Markt-Matrix  1.8 Strongen und Ertschefungen / Konzept der "Weak Signals"  1.8 SWOT - Analyse | virtuelle<br>hochschule<br>bayern                                                                                                    |  |
| Neue Nach<br>Abschluss<br>Erfahrungs<br>2 Mai, 1425<br>Zuordnung<br>21 Mai, 1006<br>Altere Ther | richten<br>Leistungsfortschrittstest 1<br>kurven<br>Toamas Hannus<br>der Vorfesungen<br>Klaus Menrad |                         | 1 9 Branchenstrukturanskye nach Porter 1 9 Lebenszykkus Modele 1 4 Erfahrungskurverkinörspt 1 5 Boston Consulting Group - Matrix 1 6 McKinsey - Matrix C Operative Methoden und Werkzeuge 2.1 Marketing-Mix 2.1 1 Produktpolitik                                                       | Erfahrungskurven Break Even<br>Preispalitik Linnezykkes Menter<br>MARKETING<br>Bistrihetlanspolitik<br>ECE-Matrix CONTROLLING<br>Stratograhm Birmennen |  |
| Einstellung<br>Kurs-Adr                                                                         | en<br>ninistration<br>rtungen                                                                        |                         | 2.1.2 Preispolitik<br>2.1.3 Distributionspolitik<br>2.1.4 Kommunikationspolitik                                                                                                    | Parter Branchenstrukturadaya                                                                                                    |  |

### Sonderfall: Kurse ohne automatische Weiterleitung

Bei einigen wenigen Kursen ist eine automatische Weiterleitung in die Kursumgebung nicht möglich. In diesen Fällen werden Ihnen nach einem Klick auf den grünen Button "zum Kurs" separate Zugangsdaten angezeigt.

| Mein Kursprogramm                                                                                                    | Martina Musterstudentin - <u>Nutzerkennung</u> : 100300500X27   Status : <u>ok   Mein Account   Logout</u> |  |
|----------------------------------------------------------------------------------------------------|----------------------------------------------------------------------------------------------------|--|
| Meine Kurse         Kursprogramm<br>SS16         Kursprogramm<br>WS16/17                                                                                                    | Betriebliches Bildungsmanagement                                                                           |  |
| Betriebliches<br>Bildungsmanagement         zum Kurs                                                                                                    | Kurszugangsdaten                                                                                           |  |
| Kursverwaltung<br><u>vom Kurs abmelden</u><br>Prüfung (Keine anmeldbare Prüfung gefunden)<br><u>Kurszugangsdaten</u><br><u>Kurslogin</u><br><u>Marketing und Controlling</u><br><u>zum Kurs</u> | Nutzername:           100300500X27         Passwort:           87347938         Zum Kurs                   |  |

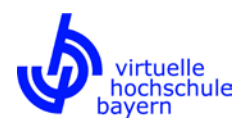

Mit diesen Zugangsdaten müssen Sie sich im Learning-Management-System der anbietenden Hochschule einloggen, um in die Kursumgebung zu gelangen.

Bitte beachten Sie, dass der Login/Kurszugriff erst möglich ist, nachdem die/der zuständige Kursbetreuerin/Kursbetreuer im Learning-Management-System der anbietenden Hochschule einen Account für Sie angelegt und Sie als Teilnehmerin/Teilnehmer in den Kurs hinzugefügt hat; das kann einige Tage dauern. Bei einigen wenigen Kursen sind aus technischen Gründen separate Kurszugangsdaten erforderlich, die von den im vhb-Portal angezeigten Zugangsdaten (siehe letzter Screenshot) abweichen. In diesen Fällen werden Sie rechtzeitig über das individuelle Verfahren des Kurszugangs informiert. Weitere Hinweise hierzu finden Sie in unseren FAQ für Studierende (<u>https://www.vhb.org/studierende/fag/studium/#c1546</u>).

Zur Kursanmeldung bzw. zum Login im Learning-Management-System der anbietenden Hochschule (im Beispiel der Virtuelle Campus der Otto-Friedrich-Universität Bamberg) gelangen Sie über einen Klick auf <u>"Kurslogin</u>" (linker Bildbereich) oder <u>"zum Kurs</u>" (mittlerer Bildbereich).

| Mein Kursprogramm                                                                                                    |                                                  |                         | Martina Musters                                                         |
|----------------------------------------------------------------------------------------------------|--------------------------------------------------|-------------------------|-------------------------------------------------------------------------|
| Meine Kurse                                                                                                    | Kursprogramm<br>SS16                             | Kursprogramm<br>WS16/17 | Betriebliches Bildungsmanagement                                        |
| Meine aktue                                                                                                    | llen Kurse                                       |                         |                                                                         |
| <u>Betriebliches</u><br>Bildungsmana                                                                                                    | <u>qement</u>                                    | zum Kurs                | Kurszugangsdaten                                                        |
| Kursverwaltung                                                                                                    |                                                  |                         | Nutzername:<br>100300500X27<br>Passwort:<br>87347938<br><u>zum Kurs</u> |
| vom Kurs abmelden<br>Prüfung (Keine anmeldbare Prüfung gefunden)<br>Kurszunangsdaten<br>Kurslogin<br>Marketing und Cottrolling zum Kurs |                                                  |                         |                                                                         |
|                                                                                                    |                                                  |                         |                                                                         |
| s                                                                                                    | virtueller tampus<br>iie sind als Gast angemelde | et                      |                                                                         |
| Startseite 🕨 Hier können Sie sich einloggen                                                                                             |                                                  |                         | n                                                                       |
|                                                                                                    |                                                  |                         | Login                                                                   |

| Anmeldename        | 1                          |
|--------------------|----------------------------|
| Kennwort           |                            |
| Anmelden           | amen merken                |
| Anmeldename oder F | gin<br>Kennwort vergessen? |
| Cookies müssen     | aktiviert sein! 🔞          |

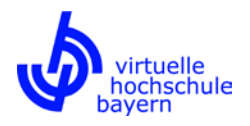

## Sonderfall: Kursanmeldung für sonstige Nutzer (entgeltpflichtig)

Falls Sie kein Studierender einer vhb-Trägerhochschule sind und sich demnach als "andere Person" bzw. "sonstiger Nutzer" bei der vhb registriert haben, ist die Nutzung der Angebote der vhb entgeltpflichtig. Hierbei erhebt die vhb in der Regel ein Nutzungsentgelt in Höhe von derzeit 35 Euro je belegter Semesterwochenstunde (SWS). Bitte beachten Sie in diesem Zusammenhang die Entgeltordnung der vhb (https://www.vhb.org/fileadmin/download/Entgeltordnung\_vhb.pdf).

Auch entgeltpflichte Personen können sich über den entsprechenden Button zu einem Kurs anmelden, sofern die Anmeldefrist zum Kurs läuft und noch Plätze verfügbar sind.

#### Anmeldung: ANMELDEFRIST LÄUFT

zum Kurs anmelden

Anschließend erscheint der Kurs im linken Bereich unter "Meine aktuellen Kurse". Im Gegensatz zu Studierenden einer vhb-Trägerhochschule wird bei entgeltpflichtigen Personen der grüne Button "zum Kurs" noch nicht unmittelbar nach der Anmeldung angezeigt. Ein direkter Zugriff auf den gewünschten Kurs nach erfolgter Anmeldung ist für entgeltpflichtige Personen nicht möglich. Der Kurszugang wird erst freigeschaltet, nachdem der entsprechende Zahlungseingang bei der vhb verbucht wurde. Eine Rechnung hierzu geht Ihnen nach Anmeldung zu einem Kurs per Post zu.

Diese Informationen erhalten Sie auch über einen Klick auf "Kurszugangsinformationen" im linken Bereich.

| Mein Kursprogramm                                                     |                                    | n                       | Martin ExternerNutzer - <u>Nutzerkennung</u> : A539042X38   Status : <u>ok   Mein Account   Loqout</u>                                                                                                    |  |
|-----------------------------------------------------------------------|------------------------------------|-------------------------|----------------------------------------------------------------------------------------------------|--|
| Meine Kurse                                                           | <u>Kursprogramm</u><br><u>SS16</u> | Kursprogramm<br>WS16/17 | Zugangsinformationen                                                                                                    |  |
| Meine aktuell                                                         | en Kurse                           |                         |                                                                                                    |  |
| Marketing und Controlling                                             |                                    |                         | Zugang / Prüfung zum Kurs<br>Ihr Kurszugang kann erst freigeschaltet werden, wenn der Zahlungseingang bei der vhb verbucht wurde.<br>Wenn Sie diesen Kurs eben erst belegt haben, warten Sie bitte die Rechnung ab, die Ihnen per Post zugeht.<br>Eine Anmeldung zur Prüfung des Kurses ist ebenfalls erst möglich, wenn der Zahlungseingang bei der vhb verbucht<br>wurde. |  |
| Kursverwaltung                                                        |                                    |                         |                                                                                                    |  |
| vom Kurs abmelden<br>Kurszugangsinformationen                         |                                    |                         |                                                                                                    |  |
| Meine Kurshistorie                                                    |                                    |                         |                                                                                                    |  |
| Veränderungen im Kursprogramm als PDF<br>Kurse in Entwicklung als PDF |                                    | PDF                     |                                                                                                    |  |

Weitere Informationen zur Kursnutzung durch entgeltpflichte Personen finden Sie auf der vhb-Webseite unter <u>https://www.vhb.org/studierende/zielgruppen/sonstige/</u>.

Weitere Hinweise zur Kursanmeldung erhalten Sie in unseren FAQ für Studierende (<u>https://www.vhb.org/studierende/faq/</u> insb. <u>https://www.vhb.org/studierende/faq/studium/#c1543</u>).

Bitte beachten Sie auch unsere Anleitungen zur Registrierung und Kurssuche unter <u>https://www.vhb.org/vhb/downloads/anleitungen-dokumentationen/</u>.